E

| セットアップ (Windows パソコンへ) | 2-2  |
|------------------------|------|
| Windows パソコンに本製品を取り付ける | 2-2  |
| Windows パソコンへのセットアップ   | 2-2  |
| Windows パソコンから本製品を取り外す | 2-10 |

## セットアップ (Windows パソコンへ)

## Windows パソコンに本製品を取り付ける

USIM カードを取り付けた本製品をパソコンの USB ポートに接続します。 パソコンがデータ通信カード(本製品)を認識します。(パソコンが本製品 を認識するまで 45 秒程度かかります。)

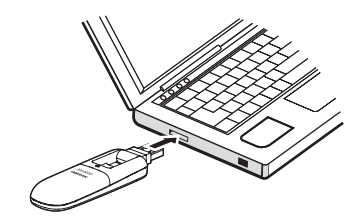

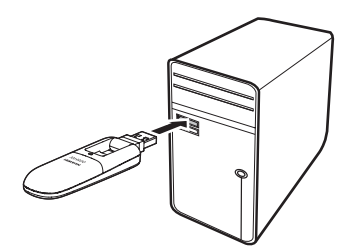

Windows の場合では、システムからメッセージが表示されたら、本製品の接続完了となります。ユーティリティのインストールについては次の「Windows パソコンへのセットアップ」をご参照ください。

 本製品をパソコンに取り付けた状態でスタンバイ(サスペンド/レジューム)、 または休止(ハイパネーション)を行うと、正常に動作しない場合がありま す。必ず本製品を取り外してから、スタンバイ、または休止を行ってください。 また、本製品を取り付けた状態で、再起動や電源を入れると正常に動作しな い場合があります。この場合、パソコンを起動する前に本製品を取り外して ください。

## Windows パソコンへのセットアップ

### ユーティリティをインストールする

- インストール中に、本製品を取り外さないでください。インストールが正常 に行われない、または、システムがダウンしたり、そのほかの異常を起こし たりするおそれがあります。
- 管理者権限(Administrator)でログインしてください。
  管理者権限でログインしていることを確認する方法は、P.6-4 を参照してください。

### Windows 7 の場合

- パソコンの電源を入れ、OS を起動します。
- ②本製品をパソコンに接続します。
- ③ 本製品にはユーティリティインストーラー、デバイスドライバが保存されており、初めてお使いの場合、最初に USB 大容量記憶デバイスがインストールされます。 (本製品をパソコンに接続後 45 秒程度かかります。)その後ユーティリティインストーラーが起動し、本製品のデバイスドライバとユーティリティソフトが自動的にインストールされます。
- 古しバージョンのユーティリティがすでにインストールされている場合、ア ンインストールのメッセージが表示されます。その場合は古しバージョンの ユーティリティをアンインストールしてからインストールを開始してくださ い。

④「自動再生」の画面が表示されたら、「AutoRun.exe の実行」をクリックします。

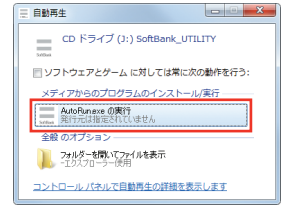

- 「ユーザー アカウント制御」の画面が表示されたら、「はい」をクリックします。
- インストーラーが起動します。「Installer Language」の画面が表示されます。「Japanese(日本語)」を選択して「OK」をクリックします。

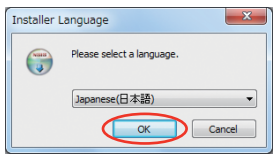

- 本製品の通信性能を最大限に活用するための通信設定の最適化を行っています。
- 本製品をパソコンに接続してから、パソコンがデバイスを認識するまで45 秒程度かかります。
- インストーラーが自動的に起動しない場合、本製品をパソコンから取り外してもう一度取り付けてください。

● セットアップ ウィザードの画面が表示されます。「次へ」をクリックします。

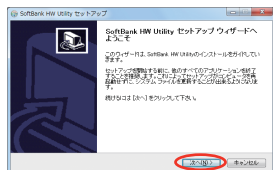

④「使用許諾契約書」の画面が表示されます。 「使用許諾契約書」に同意する場合は、「同意する」をクリックしてください。

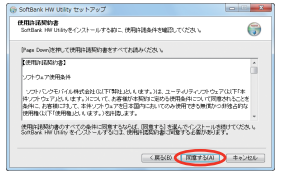

「インストール先を選んでください。」の画面が表示されます。インストー ル先フォルダを指定し、「次へ」をクリックします。

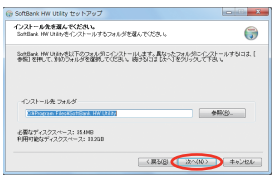

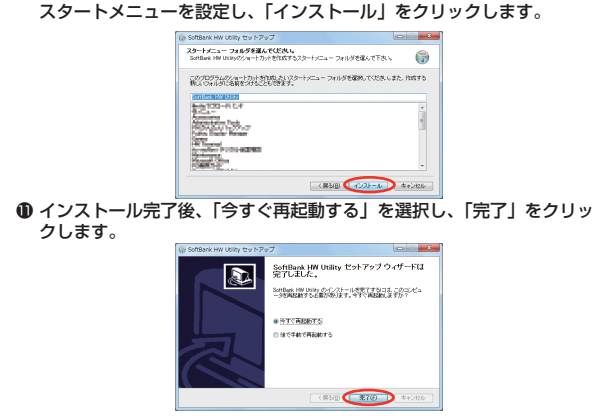

 デスクトップに「SoftBank HW Utility」のショートカットアイコンが 表示されたら、インストールが完了です。

①「スタートメニュー フォルダを選んでください。」の画面が表示されます。

#### Windows Vista の場合

- ●パソコンの電源を入れ、OS を起動します。
- ②本製品をパソコンに接続します。
- ④本製品にはユーティリティインストーラー、デバイスドライバが保存されており、初めてお使いの場合、最初に USB 大容量記憶デバイスがインストールされます。

(本製品をパソコンに接続後 45 秒程度かかります。) その後ユーティリ ティインストーラーが起動し、本製品のデバイスドライバとユーティリ ティソフトが自動的にインストールされます。

 古いバージョンのユーティリティがすでにインストールされている場合、ア ンインストールのメッセージが表示されます。その場合は古いバージョンの ユーティリティをアンインストールしてからインストールを開始してください。 〇「自動再生」の画面が表示されたら、「AutoRun.exe の実行」をクリックします。

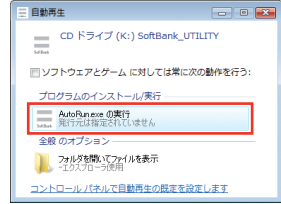

- ③「ユーザー アカウント制御」の画面が表示されたら、「許可」をクリックします。
- インストーラーが起動します。「Installer Language」の画面が表示されます。「Japanese(日本語)」を選択して「OK」をクリックします。

| Installer L | anguage                   |
|-------------|---------------------------|
|             | Please select a language. |
|             | Japanese(日本語) •           |
|             | OK Cancel                 |

- 本製品の通信性能を最大限に活用するための通信設定の最適化を行っています。
- 本製品をパソコンに接続してから、パソコンがデバイスを認識するまで45 秒程度かかります。
- インストーラーが自動的に起動しない場合、本製品をパソコンから取り外してもう一度取り付けてください。

● セットアップ ウィザードの画面が表示されます。「次へ」をクリックします。

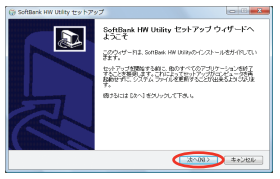

③「使用許諾契約書」の画面が表示されます。 「使用許諾契約書」に同意する場合は、「同意する」をクリックしてください。

| 明確認識的者<br>SonBark HW Usingをインストールする時に、使用的認識性を確認していため、。                                                                                                    | 7                             |
|----------------------------------------------------------------------------------------------------|-------------------------------|
| Page Dave 活用して使用手詰着の書きすべてお読みくだろし                                                                                                    |                               |
| 【使用許能務約2書】                                                                                                    |                               |
| シントウェア使用品件                                                                                                    |                               |
| シフト・シンテレイル構成会社の文下開社といいます。)は、ユーディルディンフトウェ<br>ドリンテクルアンとし、ます。)について、古古地球な新潟に知らた使用な外について同<br>会社に、おか加いた、本件シントウ。字母は本語からおいてのみ使用できる地球か。<br>世界体化下行使用面としてます。)と知知るます。 | 70次下F#<br>#されることを<br>>##独占#9な |
| 。<br>使用年後期約歳のすべての条件に同意するならば、同意する) を盛んでインストールさ                                                                                                    | 物けてくだみし                       |

「インストール先を選んでください。」の画面が表示されます。インストー ル先フォルダを指定し、「次へ」をクリックします。

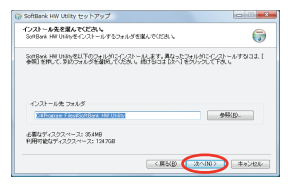

①「スタートメニュー フォルダを選んでください。」の画面が表示されます。 スタートメニューを設定し、「インストール」をクリックします。

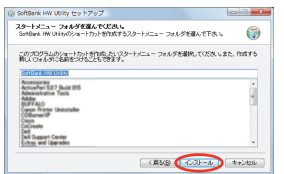

① インストール完了後、「今すぐ再起動する」を選択し、「完了」をクリックします。

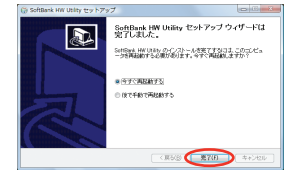

『デスクトップに「SoftBank HW Utility」のショートカットアイコンが 表示されたら、インストールが完了です。

#### Windows XP の場合

- パソコンの電源を入れ、OS を起動します。
- ②本製品をパソコンに接続します。
- ③ 本製品にはユーティリティインストーラー、デバイスドライバが保存されており、初めてお使いの場合、最初に USB 大容量記憶デバイスがインストールされます。

(本製品をパソコンに接続後 45 秒程度かかります。)その後ユーティリ ティインストーラーが起動し、本製品のデバイスドライバとユーティリ ティソフトが自動的にインストールされます。

 古いバージョンのユーティリティがすでにインストールされている場合、ア ンインストールのメッセージが表示されます。その場合は古いバージョンの ユーティリティをアンインストールしてからインストールを開始してください。 インストーラーが起動します。「Installer Language」の画面が表示されます。「Japanese(日本語)」を選択して「OK」をクリックします。

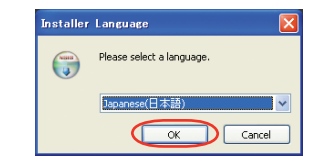

- 本製品の通信性能を最大限に活用するための通信設定の最適化を行っています。
- 本製品をパソコンに接続してから、パソコンがデバイスを認識するまで 45 秒程度かかります。
- インストーラーが自動的に起動しない場合、本製品をパソコンから取り外してもう一度取り付けてください。
- 日 セットアップ ウィザードの画面が表示されます。「次へ」をクリックします。

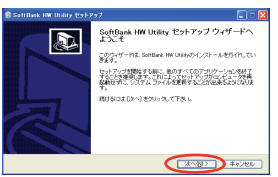

⑥「使用許諾契約書」の画面が表示されます。 「使用許諾契約書」に同意する場合は、「同意する」をクリックしてください。

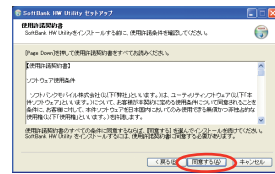

●「インストール先を選んでください。」の画面が表示されます。インストー ル先フォルダを指定し、「次へ」をクリックします。

| SoftBack HW UK | はない下のフォルク           | 彩彩中出版教得 | 新知道の | <u>ストールする</u> 口よ. |
|----------------|---------------------|---------|------|-------------------|
| and alloc.     |                     |         |      |                   |
|                |                     |         |      |                   |
| -roat-wa       | 2019                |         |      |                   |
| Offrogram      | Fdes#SottBank, HW U | 2023    |      | <b>参照</b> 谷.      |
|                |                     |         |      |                   |

③「スタートメニュー フォルダを選んでください。」の画面が表示されます。 スタートメニューを設定し、「インストール」をクリックします。

| SoftBack IW Unity Est 257                                                                                                    |             |
|----------------------------------------------------------------------------------------------------|-------------|
| スタートメニュー フォルダを選んでくだれ。<br>SonBark HW Ukityのショートカットが作成するスタートメニュー フォルダを選んで下次 v,                                                                                                    | 6           |
| このプログラムのショートカットを行動したいスタートッニュー フォルダを確認していた水 いま<br>第11 つまんがに名前をらげたこともできます。                                                                                                    | t, fattif 5 |
| A DATA THE DATA                                                                                                    |             |
| district and the second second | 1           |
| t Ald<br>BUTT NOT                                                                                                    |             |
| 100 A00 A00 T_ATA                                                                                                    |             |
| That has been been                                                                                                    |             |
| Carlos Millag Robertson                                                                                                    | ~           |
|                                                                                                    |             |

④ インストール完了後、「今すぐ再起動する」を選択し、「完了」をクリックします。

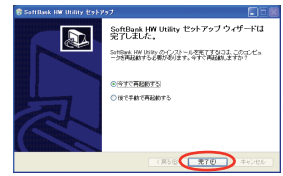

 デスクトップに「SoftBank HWUtility」のショートカットアイコンが 表示されたら、インストールが完了です。

### インストーラーが自動的に起動しない場合(Windows 7)

お使いのパソコンの環境によってはインストールが自動的に開始されない ことがあります。

その場合は、下記の手順にてインストールしてください。

※ まず、パソコンの電源を入れ、本製品を取り付けた状態にしてください。

## 「スタート」メニューから「コンピューター」をクリックします。 「SoftBank\_UTILITY」をダブルクリックします。

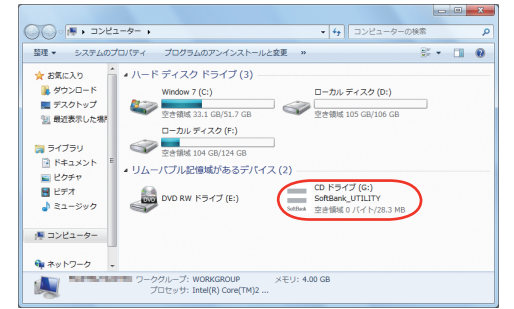

- 3 「ユーザー アカウント制御」の画面が表示されたら、「はい」をク リックしてください。
- 4 言語を選択し「OK」をクリックします。

| Installer I | anguage                   |
|-------------|---------------------------|
|             | Please select a language. |
|             | Japanese(日本語)             |
|             | OK Cancel                 |

5 「SoftBank HW Utility セットアップ ウィザードへようこそ」 の画面が表示されますので、以降は本書の P.2-3 を参照してくだ さい。

## インストーラーが自動的に起動しない場合 (Windows Vista)

お使いのパソコンの環境によってはインストールが自動的に開始されない ことがあります。

その場合は、下記の手順にてインストールしてください。

※まず、パソコンの電源を入れ、本製品を取り付けた状態にしてください。

# [スタート] メニューから「コンピュータ」をクリックします。 [SoftBank\_UTILITY] をダブルクリックします。

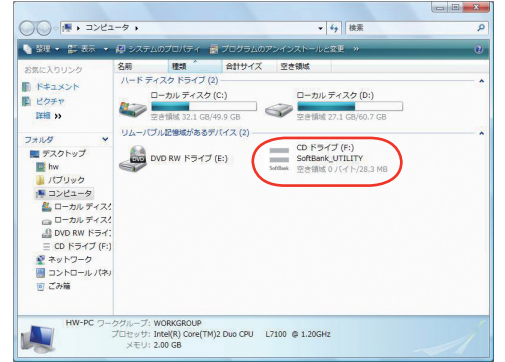

3 「ユーザー アカウント制御」の画面が表示されたら、「許可」をク リックしてください。

#### 言語を選択し「OK」をクリックします。

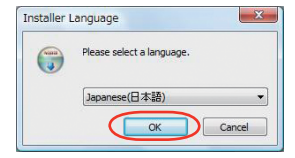

「SoftBank HW Utility セットアップ ウィザードへようこそ」 の画面が表示されますので、以降は本書の P.2-5 を参照してくだ さい。

### インストーラーが自動的に起動しない場合(Windows XP)

お使いのパソコンの環境によってはインストールが自動的に開始されない ことがあります。

その場合は、下記の手順にてインストールしてください。

※まず、パソコンの電源を入れ、本製品を取り付けた状態にしてください。

# 「スタート」メニューから「マイコンピュータ」をクリックします。 「SoftBank\_UTILITY」をダブルクリックします。

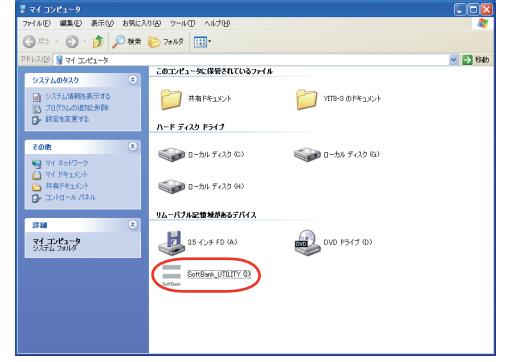

#### 3 言語を選択し「OK」をクリックします。

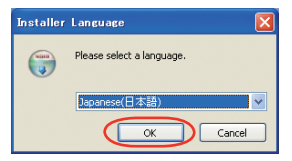

4 「SoftBank HW Utility セットアップ ウィザードへようこそ」 の画面が表示されますので、以降は本書の P.2-6 を参照してください。

### ユーティリティをアンインストールする

- 「スタート」>「すべてのプログラム」>「SoftBank HW Utility」>「Uninstall」の順で選択します。
- 2 「ユーザー アカウント制御」の画面が表示されたら、「はい」をク リックします。

Windows Vista の場合は、「許可」をクリックしてください。

8 アンインストール ウィザードの画面が表示されます。「次へ」を クリックします。

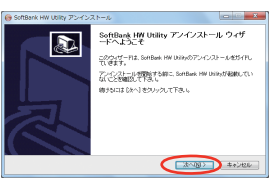

4 「アンインストール」をクリックして実行します。

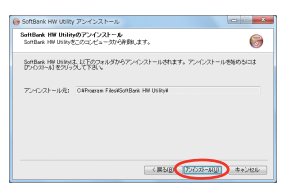

アンインストール完了後、次の画面が表示されます。「完了」をク リックすると、アンインストールが完了します。

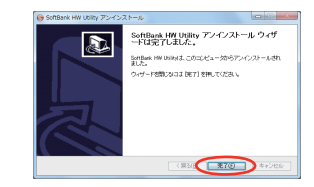

2

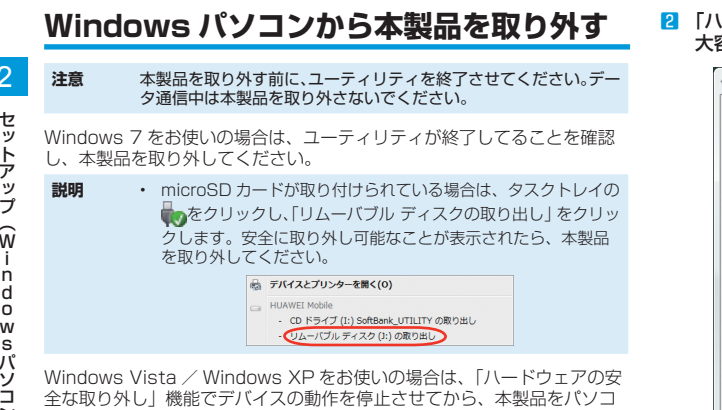

ンから取り外します。次の操作を参照して取り外してください。

タスクトレイの物アイコンをダブルクリックします。 Windows XP をお使いの場合は、タスクトレイの & アイコンを ダブルクリックしてください。

2 「ハードウェアの安全な取り外し」の画面が表示されます。「USB 大容量記憶装置|を選択して、「停止」をクリックします。

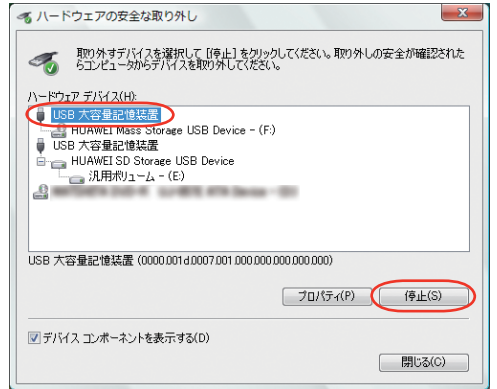

3 「ハードウェアデバイスの停止」の画面が表示されます。「OK」を クリックし、デバイスを安全にパソコンから取り外し可能なこと を確認します。

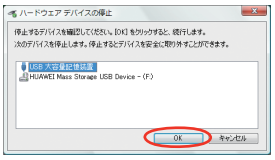

- 4 「ハードウェアの安全な取り外し」の画面に戻り、もう一つの「USB 大容量記憶装置」についても同じ手順で操作します。 5 安全に取り外し可能なことが表示されたら、本製品を取り外しま
- す。

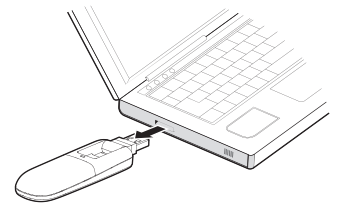

注意 本製品の特性上、「ハードウェアデバイスの停止」を実行しても本 体の LED が点滅することがありますが、そのまま取り外して問題 ありません。